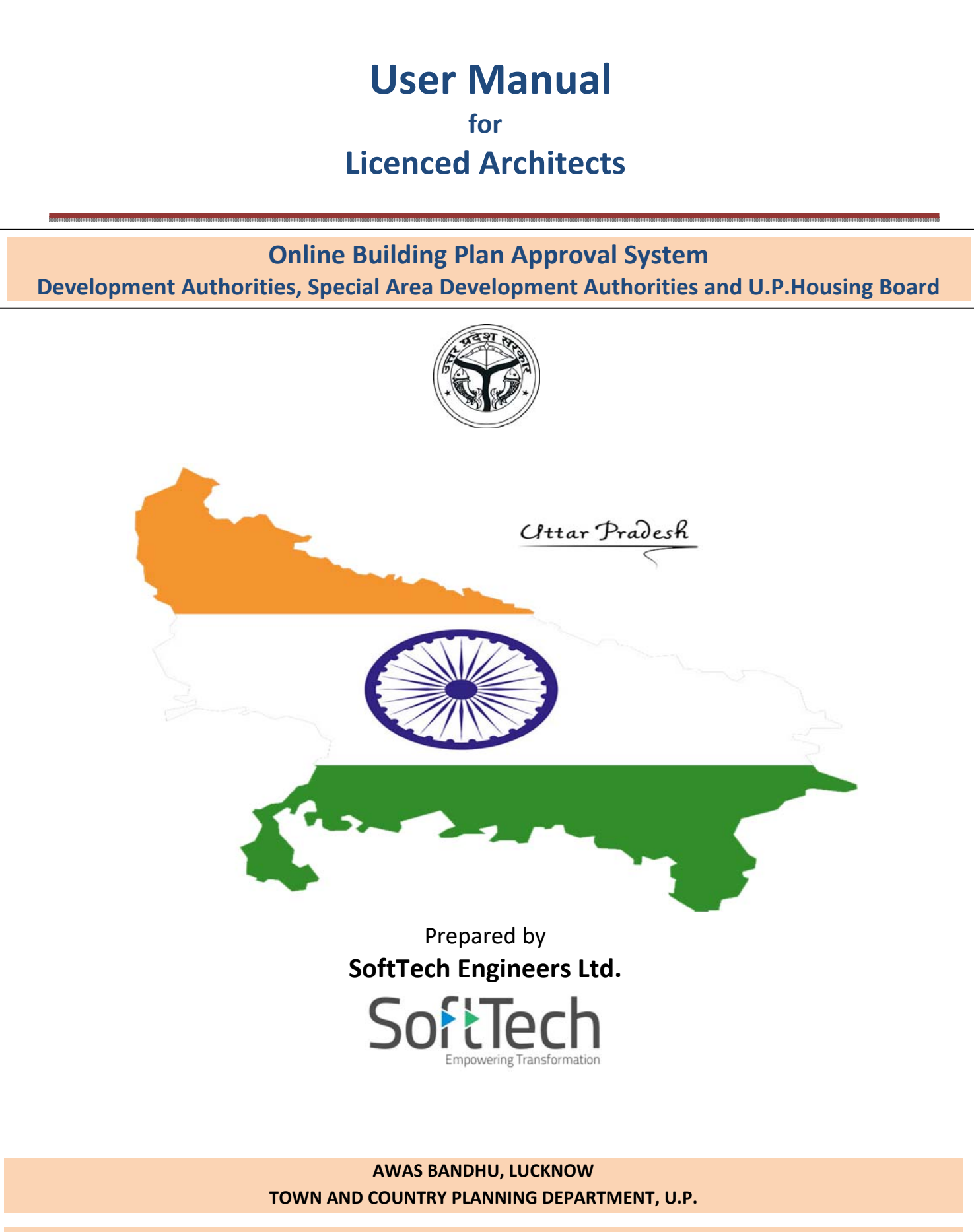

HOUSING AND URBAN PLANNING DEPARTMENT, GOVERNMENT OF UTTAR PRADESH

# **Table of Contents**

| 1.  | Introduction                             | 1            |
|-----|------------------------------------------|--------------|
| 2.  | Home Page                                | 1            |
| 3.  | Architect's Registration Form            | 1            |
| 4.  | Sign In (If you have Username and Passwo | rd already)5 |
| 5.  | Architect's (Licensed Engineer) Console  | 6            |
| 6.  | Applying for Building Permission         | 6            |
| 7.  | Selecting File from Draft Applications   |              |
| 8.  | Application Form Details                 |              |
|     | 8.1 Application Check list               |              |
|     | 8.2 Plot Details                         |              |
|     | 8.3 Geo-Location                         |              |
|     | 8.4 Selection of Required NOCs           |              |
| 9.  | Document Details                         |              |
| 10. | Drawing Details                          | 14           |
| 11. | Paying Scrutiny Fees                     | 15           |
| 12. | Submitting Proposal-file                 | 15           |

# List of Figures

| Figure 1: UP Development Authority Home Page                    | 1  |
|-----------------------------------------------------------------|----|
| Figure 2: LDA Home Page                                         | 1  |
| Figure 3: Architect's Registration Form                         | 2  |
| Figure 4: Status Checking                                       | 3  |
| Figure 5: Renewal of Registration Number                        | 4  |
| Figure 6: Sign In                                               | 5  |
| Figure 7: Pop-Up message of Forgot Password                     | 5  |
| Figure 8: Changing Development Authority or Location            | 5  |
| Figure 9: Proposal-file list (already created) in Draft Section | 6  |
| Figure 10: Proposal-file Details                                | 6  |
| Figure 11: Applying for Building Permission                     | 7  |
| Figure 12: Filling Application Form Details                     | 8  |
| Figure 13: Draft Application Number                             | 9  |
| Figure 14: Selecting Proposal-file from Draft Applications      | 10 |
| Figure 15: Application Checklist                                | 11 |
| Figure 16: Plot Details                                         | 11 |
| Figure 17: Adding Geo-Location                                  | 12 |
| Figure 18: Selection of Required NOCs                           | 12 |
| Figure 19: Attaching Files in Document Details                  | 13 |
| Figure 20: Attaching Drawing                                    | 14 |
| Figure 21: Permanent file number is generated                   | 14 |
| Figure 22: Paying Scrutiny Fees                                 | 15 |
| Figure 23: Proposal-File Submitted                              | 16 |
|                                                                 |    |

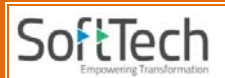

## 1. Introduction

The document for Licensed Architect briefs about the steps to be followed for the submission of a proposal-file in Uttar Pradesh (AwasBandhu) Development Authority.

## 2. Home Page

 Go to the link <u>https://upobpas.in/BPAMSClient/default.aspx</u>, it redirects to the UP Development Authority page.Select the Development Authority and proceed.

|                                                       |                                                                           | 🟦 Awas Bandhu                                              |
|-------------------------------------------------------|---------------------------------------------------------------------------|------------------------------------------------------------|
|                                                       | Sign<br>Userna                                                            | in .                                                       |
|                                                       | Please select DA/SADA/AVP to proceed<br>Enter DA/SADA/AVP Name<br>Proceed | Select<br>Development<br>Authority<br>rd 7 Change Location |
| Online Payment                                        | Citizen Search                                                            | Se LTP Registration +                                      |
| DOWNLOAD                                              | FORMS & C                                                                 | HECKLIST                                                   |
| <ul> <li>PreDCR (for Architect)</li> </ul>            | Site Inspection Check                                                     | klist                                                      |
| AutoDCR User Manual                                   | <ul> <li>Document Checklist</li> </ul>                                    |                                                            |
| <ul> <li>Architects Manual (for Architect)</li> </ul> | <ul> <li>Guidlines for Online I</li> </ul>                                | Payment                                                    |

### Figure 1: UP Development Authority Home Page

(ii) Here, for example, the Lucknow Development Authority is taken.

| Lucknow Development<br>Authority                      | 🔂 Awas Bandhu                     |
|-------------------------------------------------------|-----------------------------------|
|                                                       | Sign in                           |
|                                                       | Username                          |
|                                                       | Password                          |
|                                                       | Official Son Official             |
|                                                       | Login                             |
|                                                       | Forgot Password ? Change Location |
|                                                       | - Marine -                        |
| Online Payment                                        | Citizen Search                    |
| DOWNLOAD                                              | FORMS & C <u>HECKLIS</u> T        |
| <ul> <li>PreDCR (for Architect)</li> </ul>            | Site Inspection Checklist         |
| AutoDCR User Manual                                   | Document Checklist                |
| <ul> <li>Architects Manual (for Architect)</li> </ul> | Guidlines for Online Payment      |

#### Figure 2: LDA Home Page

## 3. Architect's Registration Form

Click the LTP Registrationdrop-down button:

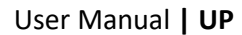

| LTP Registration drop-down details |                                                                                                    |  |  |
|------------------------------------|----------------------------------------------------------------------------------------------------|--|--|
| New Registration                   | Opens New Registration Form.                                                                                                    |  |  |
| View Status                        | An architect can check/view the status of registration form whether it is approved or not from the concerned authority (Here, concerned authority approves the Registration of Architect). |  |  |
| Renew                              | Renewal of Registration Number.                                                                                                    |  |  |

New Registration (If you don't have Username and Password):

- (i) For a new architect's registration, select **New Registration**. It redirects to the **Registration Portal**.
- (ii) Fill all the details. Enter the **Captcha**, accept the **Terms and Conditions**and **Submit**the form.

**Note:** Asterisk Mark (\*) fields are mandatory to fill.

| <b>(</b> )                                                                                       |                                                                                                    |                                                                                                    |                 |                                                                                                    | Awas Bandhu                                  |
|--------------------------------------------------------------------------------------------------|----------------------------------------------------------------------------------------------------|----------------------------------------------------------------------------------------------------|-----------------|----------------------------------------------------------------------------------------------------|----------------------------------------------|
|                                                                                                  |                                                                                                    | 11                                                                                                    |                 |                                                                                                    |                                              |
|                                                                                                  |                                                                                                    |                                                                                                    |                 |                                                                                                    |                                              |
|                                                                                                  |                                                                                                    |                                                                                                    |                 | Sign in                                                                                                    |                                              |
|                                                                                                  |                                                                                                    |                                                                                                    |                 | Usinerman                                                                                                    |                                              |
|                                                                                                  |                                                                                                    |                                                                                                    |                 |                                                                                                    |                                              |
|                                                                                                  |                                                                                                    |                                                                                                    |                 | Password                                                                                                    | Minist Official                              |
|                                                                                                  |                                                                                                    |                                                                                                    |                 |                                                                                                    |                                              |
|                                                                                                  |                                                                                                    |                                                                                                    |                 | Forgot Pa                                                                                                    | Select New                                   |
|                                                                                                  |                                                                                                    |                                                                                                    |                 |                                                                                                    | Registration                                 |
|                                                                                                  | Online Payme                                                                                                    | ant                                                                                                    | Citizen S       | search 🧕                                                                                                    | LTP Registration                             |
| D                                                                                                | OWNLOAD                                                                                                    |                                                                                                    |                 | FORMS & CHI                                                                                                    | New Registration                             |
| -                                                                                                | PreDCR (for Architect)                                                                                                    |                                                                                                    |                 | Site Inspection Checklist                                                                                                    | > yew status                                 |
|                                                                                                  | AutoDCR User Manual                                                                                                    |                                                                                                    |                 | Document Checklist                                                                                                    |                                              |
| -                                                                                                | Architects Manual (for Archite                                                                                                    | ect)                                                                                                    |                 | Guidlines for Online Pay                                                                                                    | Renew                                        |
|                                                                                                  |                                                                                                    |                                                                                                    |                 |                                                                                                    |                                              |
|                                                                                                  |                                                                                                    | De ministratione De stat                                                                                                    |                 | and the second second se |                                              |
| vercome to                                                                                       | Professional/ Consultant P                                                                                                    | registration Portai                                                                                                    |                 |                                                                                                    |                                              |
| Name                                                                                             |                                                                                                    | 1 mil 1 mil 1 mil 1                                                                                                    |                 |                                                                                                    |                                              |
|                                                                                                  |                                                                                                    | Mr • P                                                                                                    | int Name        | Last Name                                                                                                    |                                              |
| * Profess                                                                                        | ional Category                                                                                                    | Architect                                                                                                    | •               |                                                                                                    | IMAGE                                        |
| Qualifica                                                                                        | ation                                                                                                    |                                                                                                    |                 |                                                                                                    | DOFACTOR REPORTED                            |
| Total Exp                                                                                        | perience (in years)                                                                                                    |                                                                                                    |                 |                                                                                                    | Upload Photo                                 |
| Firm Na                                                                                          | me (Employed or Self Registered)                                                                                                    |                                                                                                    |                 |                                                                                                    |                                              |
| Short Pr                                                                                         | roffle (Experience Summary)                                                                                                    |                                                                                                    |                 |                                                                                                    | 4                                            |
| Nationa                                                                                          | lity                                                                                                    |                                                                                                    |                 | Date Of Birth                                                                                                    |                                              |
| Contact In                                                                                       | oformation                                                                                                    |                                                                                                    |                 |                                                                                                    |                                              |
| Postal A                                                                                         | ddress                                                                                                    |                                                                                                    |                 |                                                                                                    |                                              |
| State                                                                                            |                                                                                                    | Select                                                                                                    | *               | City                                                                                                    |                                              |
| *PIN Cod                                                                                         | le                                                                                                    |                                                                                                    |                 | * Mobile Number                                                                                                    | f biobile to & 5-mail used for patifications |
| E-man                                                                                            |                                                                                                    |                                                                                                    |                 |                                                                                                    |                                              |
| Registratio                                                                                      | on Details                                                                                                    |                                                                                                    |                 |                                                                                                    |                                              |
| "Id Proof                                                                                        | Type                                                                                                    | Select ¥                                                                                                    | S Attach        |                                                                                                    |                                              |
| *Registra                                                                                        | ition certificate scanned copy                                                                                                    |                                                                                                    | S Attach        |                                                                                                    |                                              |
| *Registra                                                                                        | ation No./ License No.                                                                                                    | Registration No.                                                                                                    |                 |                                                                                                    |                                              |
| tand op                                                                                          |                                                                                                    |                                                                                                    |                 |                                                                                                    |                                              |
| Attach Man                                                                                       | datory Documents                                                                                                    |                                                                                                    |                 |                                                                                                    | ×                                            |
| Login Info                                                                                       | ormation                                                                                                    |                                                                                                    |                 |                                                                                                    |                                              |
|                                                                                                  | ame                                                                                                    | aditik                                                                                                    |                 |                                                                                                    |                                              |
| *Login Na                                                                                        |                                                                                                    |                                                                                                    |                 | Strong password!                                                                                                    |                                              |
| *Login Na<br>*Passwor                                                                            | rd                                                                                                    |                                                                                                    |                 |                                                                                                    |                                              |
| *Login Na<br>*Passwor<br>*Re-Ente                                                                | rd<br>er Password                                                                                                    |                                                                                                    |                 |                                                                                                    |                                              |
| *Login Ni<br>*Passwor<br>*Re-Ente<br>*Security                                                   | rd<br>rr Password<br>/ Question                                                                                                    | What is your favorite t                                                                                                    | team?           | •                                                                                                    |                                              |
| *Login Na<br>*Passwor<br>*Re-Ente<br>*Security<br>*Answer                                        | rd<br>r Password<br>y Question                                                                                                    | What is your favorite t<br>Barcelona                                                                                                    | team?           | •                                                                                                    |                                              |
| *Login Ni<br>*Passwor<br>*Re-Ente<br>*Security<br>*Answer                                        | rd<br>ir Password<br>Question                                                                                                    | What is your favorite t<br>Barcelona                                                                                                    | team?           | •                                                                                                    |                                              |
| *Login Ni<br>*Passwor<br>*Re-Ente<br>*Security<br>*Answer                                        | rd<br>r Password<br>y Question                                                                                                    | What is your favorite t<br>Barcelona                                                                                                    | team?           | •                                                                                                    |                                              |
| *Login Na<br>*Passwor<br>*Re-Ente<br>*Security<br>*Answer                                        | rd<br>ir Password<br>ir Question                                                                                                    | What is your favorite t<br>Barcelona                                                                                                    | team?           | •]                                                                                                    |                                              |
| *Login Na<br>*Passwor<br>*Re-Ente<br>*Security<br>*Answer                                        | rd<br>v Question                                                                                                    | What is your favorite I<br>Barcelona<br>Generate New Image<br>Type the code from the                                                                                           | e image         | <u>م</u>                                                                                                    |                                              |
| *Login Na<br>*Passwor<br>*Re-Ente<br>*Security<br>*Answer                                        | rd<br>r Password<br>/ Question                                                                                                    | What is your favorite f<br>Barcelona<br>Generate New Image<br>Type the code from the                                                                                           | e image         | •                                                                                                    |                                              |
| <ul> <li>Login Na</li> <li>Passwor</li> <li>Re-Ente</li> <li>Security</li> <li>Answer</li> </ul> | rd<br>r Password<br>r Question<br>r confirm and acknowledge on fo<br>r confirm and acknowledge on for                                       | What is your favorite to<br>Barcelone<br>Generate New Image<br>Type the code from the<br>blowing terms & condition                                                             | team?           | •                                                                                                    |                                              |
| *Login Ni<br>*Passwor<br>*Re-Ente<br>*Security<br>*Answer                                        | rd<br>r Password<br>y Question<br>v confirm and acknowledge on fo<br>re information provided is correc<br>rowledge and follow all roles and | What is your favorite i<br>Barcelone<br>Cenerato New Image<br>Type the code from the<br>ollowing terms & condition<br>t and truit or knowledge.<br>Tresponsibilities mentioned | e image<br>ns - | evernment bye-laws.                                                                                                    |                                              |

Figure 3: Architect's Registration Form

### **Viewing Status:**

SoftTech

| Authority                                                                            | 🔂 Awas Bandhu                                                                                                    |
|--------------------------------------------------------------------------------------|----------------------------------------------------------------------------------------------------|
|                                                                                      | Sign in<br>Username                                                                                                 |
|                                                                                      | Password<br>Official Non Official<br>Login<br>Forgot Password ? Click here to view<br>the status of<br>registration |
|                                                                                      | Citizen Search                                                                                                    |
| PreDCR (for Architect)     AutoDCR User Manual     Architects Manual (for Architect) | Site Inspection Check     Ocument Checklist     Guidlines for Online Pay                                            |
| LTP Renewal - Google Chrome                                                          |                                                                                                    |
|                                                                                      | The second second second second second second second second second second second second second second second s      |
| Welcome To Profile Details                                                           |                                                                                                    |
| Registration Number                                                                  | Enter Registration Number                                                                                           |
| Mobile Number                                                                        | Enter Mobile Number                                                                                                 |
|                                                                                      | Check Status                                                                                                    |

(i) Select View Status option, enter Registration Number and Mobile Number and check the

Figure 4: StatusChecking

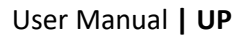

### **Renewal of Registration:**

(i) Select **Renew** option, enter **Registration Number** and **Renew** the Registration.

| Authority                                                                            |                                                           | <b>a</b> was                                                                            | Bandhu                    |
|--------------------------------------------------------------------------------------|-----------------------------------------------------------|-----------------------------------------------------------------------------------------|---------------------------|
|                                                                                      | S                                                         | Dign in<br>Utername<br>Password<br>Cffficial Non Of<br>Login<br>Forgot Pesaword ? Chans | ficial                    |
| Online Payment                                                                       | Citizen Search<br>FORMS &                                 | CHI CHI                                                                                 | Click here t<br>Renewal o |
| PreDCR (for Architect)     AutoDCR User Manual     Architects Manual (for Architect) | Site inspection C     Document Check     Guidlines for On | check 💽 View Status<br>klist<br>Jilae Pa                                                | Registratio               |
| .TP Renewal - Google Chrome                                                          | - 10                                                      |                                                                                         |                           |
| Welcome To Renewal                                                                   |                                                           |                                                                                         |                           |

### Figure 5: Renewal of Registration Number

#### SoftTech Empowering Transformation

## 4. Sign In (If you have Username and Password already)

(i) Enter Username, Password, then select Non Official and click Login button to proceed further.

| Non-Official |                                     |                            |                                           |
|--------------|-------------------------------------|----------------------------|-------------------------------------------|
|              | Other than departr<br>Engineer etc. | nental users such as owner | r, architect, licensed surveyor, licensed |
|              | Lucknow Developn<br>Authority       | nent                       | 🚰 Awas Bandhu                             |
|              | for s                               | Enter Username             | Sign in                                   |
| -            |                                     |                            | Pasword Official Official                 |
|              |                                     | Enter Password             | Porgot Password 7 Change Location         |
|              | Online Payment                      | Citizen Search             | CTP Registration -                        |
| DO           | WNLOAD                              | FOR                        | MS & C <u>HECKLIS</u> T                   |
| • Pret       | OCR (for Architect)                 | - Site In                  | respection Checklist                      |
| - Auto       | DCR User Manual                     | • Docur                    | ment Checklist                            |

Figure 6: Sign In

 (ii) If you forgot your password, click Forgot Passwordbutton. Enter the details when Pop-up message appears and Submit it. Password will be sent on respective Mobile No.

|         | Forgot Password    |                              |   |
|---------|--------------------|------------------------------|---|
| ail ID. |                    |                              | - |
|         | Login Name         | Login Name                   |   |
|         | E-mail ID          | Email-ID                     |   |
|         | Mobile No.         | Mobile No.                   |   |
|         |                    |                              |   |
|         | RBD                | L.C.                         |   |
|         | Generate New Image | 200                          |   |
|         |                    | Type the code from the image |   |

#### Figure 7: Pop-Up message of Forgot Password

(iii) To change the **Development Authority**or**Location**, click **Change Location** button, now the following window appears. Enter the location and click **Proceed** with the changed authority.

| our DA/SADA/AVP                | 0       |
|--------------------------------|---------|
| Please select DA/SADA/AVP to p | roceed: |
| Enter DA/SADA/AVP Name         |         |
| Proceed                        |         |

Figure 8: Changing Development Authority or Location

# 5. Architect's (Licensed Engineer)Console

On the Left side of the page, the architect can see the proposal-file status from below stages:

- Pre Approval
- Post Approval

| Lucknow Development                                                                                                    | Miss Aditi K [Licensed Engineer] [31-08-2019                                                                                                    | 9]                                                                          |                   |                      |                            | LSER USER                                 |
|----------------------------------------------------------------------------------------------------|----------------------------------------------------------------------------------------------------|-----------------------------------------------------------------------------|-------------------|----------------------|----------------------------|-------------------------------------------|
| Post Approval 🗸                                                                                                    | # Development Authority                                                                                                    | <sup>®</sup> File No.                                                       | Case<br>Type      | * Applicant          | <sup>6</sup> Architect     | Apply For -<br>Submissic                  |
| Received Files<br>Draft Files<br>Submitted Files<br>Approved Files<br>Shortfalls Files                                                            | X     1     Lucknow Development Authority       2     Kanpur Development Authority       3     Lucknow Development Authority       ¥     41     1       ¥     1     1 | QRAFT/LDA/BP/19-20/0118<br>KDAUP/DRAFT/0088/2019<br>DRAFT/LDA/BP/19-20/0159 | New<br>New<br>New | anisha<br>aef<br>adq | Adti K<br>Adti K<br>Adti K | 20 Jun 2019<br>25 Jun 2019<br>27 Jun 2019 |
| Pre Apponal     Constitution     Constitution     Submitted Files     Shortfall Files     Approved Files     Reject Files     Pending For Payment | Architect can<br>check the<br>proposal's state                                                                                                    | IS                                                                          |                   |                      |                            |                                           |

### Figure 9: Proposal-file list (already created) in Draft Section

Select and open any file to view the proposal-file information details (Refer Figure 9). List of created files are present in **Draft Files** section as shown in Figure 10.

| ucknow Development<br>uthority |   | Miss Aditi K [Licensed Engineer] [31-08-20                                          | 019]                            |          |                          |                                    | 2°<br>USER |
|--------------------------------|---|-------------------------------------------------------------------------------------|---------------------------------|----------|--------------------------|------------------------------------|------------|
| Post Approval                  | * | File No. : KDA/UP/DRAFT/0088/2019 (25 Jun<br>Org Name :Kanpur Development Authority | 2019)                           |          |                          |                                    | Owner: a   |
| Sent Files                     |   |                                                                                     |                                 |          |                          | s                                  | ubmit Back |
| Received Files                 |   | Common Application Form Document                                                    | Drawing                         |          |                          |                                    |            |
| Draft Files<br>Submitted Files |   | General Information Applicant Info                                                  | rmation Application Checklist I | Plot Det | ails GEO Location ReqNOC | Fields marked with * are mandatory | 四 Save     |
| Approved Files                 |   | Project Information                                                                 |                                 |          |                          |                                    |            |
| Shortfalls Files               |   | * Nature of Construction/ Case Type                                                 | New                             |          |                          |                                    |            |
| Rejected Files                 |   | * Is Revised ?                                                                      | OYes INO                        |          | Project Type             | Building Permission                | -          |
| Pre Apporval                   |   | * District                                                                          | Kanpur Nagar                    | •        | * Tehsil                 | Ghatampur                          | -          |
| Draft Files                    |   | * Revenue Village                                                                   | Akbarpur Jhawaiya               | ٣        | * Land Mark              | 213                                |            |
| Submitted Files                |   |                                                                                     |                                 |          |                          |                                    |            |
| Shortfall Files                |   |                                                                                     |                                 |          |                          |                                    |            |
| Approved Files                 |   |                                                                                     |                                 |          |                          |                                    |            |
| Reject Files                   |   |                                                                                     |                                 |          |                          |                                    |            |
| Pending For Payment            |   |                                                                                     |                                 |          |                          |                                    |            |

Figure 10: Proposal-file Details

# 6. Applying for Building Permission

To apply for the **Building Permission**:

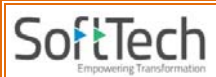

- (i) Go to the Pre Approvalsection.
- (ii) Click**Draft Files** tab.
- (iii) Click Apply Fordrop-down button and select Building Permission.

| ucknow Development  | Miss Aditi K [Licensed Engineer] [31-08-20 | 19]                     | Click here to apply<br>for Building | L.<br>USER |            |                     |       |
|---------------------|--------------------------------------------|-------------------------|-------------------------------------|------------|------------|---------------------|-------|
| Post Approval       |                                            |                         |                                     |            | Permission | Apply For +         |       |
| Sent Files          | # Development Authority                    | File No.                | Case<br>Type                        | Applicant  | Architect  | Building Permission | sic   |
| Received Filer      | ×                                          |                         |                                     |            |            | 0                   |       |
| Death Class         | 1 Lucknow Development Authority            | DRAFT/LDA/BP/19-20/0116 | New                                 | anisha     | Aditi K    | 20 Jun              | n 201 |
| Urait Files         | 2 Kanpur Development Authority             | KDA/UP/DRAFT/0088/2019  | New                                 | aef        | Aditi K    | 25 Jun              | n 201 |
| Submitted Files     | 3 Lucknow Development Authority            | DRAFT/LDA/BP/19-20/0159 | New                                 | adq        | Adıtı K    | 27 Jur              | n 201 |
| Approved Files      | ki≪i 1/1 ≫ ki 1                            |                         |                                     |            |            |                     |       |
| Shortfalls Files    |                                            |                         |                                     |            |            |                     |       |
| Rejected Files      |                                            |                         |                                     |            |            |                     |       |
| Pre Apporval 🗸 🗸    |                                            |                         |                                     |            |            |                     |       |
| Draft Files         |                                            |                         |                                     |            |            |                     |       |
| Submitted Files     | Architect can                              |                         |                                     |            |            |                     |       |
| Shortfall Files     | proposal's statu                           | IS                      |                                     |            |            |                     |       |
| Approved Files      |                                            |                         |                                     |            |            |                     |       |
| Reject Files        |                                            |                         |                                     |            |            |                     |       |
| Pending For Payment |                                            |                         |                                     |            |            |                     |       |

Figure 11: Applying for Building Permission

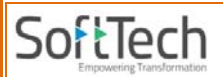

After selecting the building permission, it redirects to the next following window.

(iii) Now, fill all the information details under**General Information** and **Applicant Information** tabs and **Save**the details.

**Note:** Asterisk Mark (\*) fields are mandatory to fill.

| Post Approval                                                                                                    | 2                                                                                                    | Risk Category : 🛇                                                                                                    |                                           |                                                                                                    | Back                                                         |
|----------------------------------------------------------------------------------------------------|----------------------------------------------------------------------------------------------------|----------------------------------------------------------------------------------------------------|-------------------------------------------|----------------------------------------------------------------------------------------------------|--------------------------------------------------------------|
| Sent Files                                                                                                    | Common Application Form                                                                                                    |                                                                                                    |                                           |                                                                                                    |                                                              |
| Received Files                                                                                                    | General Information Applicant Info                                                                                                    | ormation                                                                                                    |                                           |                                                                                                    |                                                              |
| Draft Files                                                                                                    |                                                                                                    |                                                                                                    |                                           | Fields marked with * are mandatory                                                                                              | 🖺 Save                                                       |
| Submitted Files                                                                                                    | <ul> <li>Project Information</li> </ul>                                                                                                    |                                                                                                    |                                           |                                                                                                    |                                                              |
| Approved Files                                                                                                    | * Nature of Construction/ Case Type                                                                                                    | New                                                                                                    |                                           |                                                                                                    |                                                              |
| Shortfalls Files                                                                                                    | * Is Revised ?                                                                                                    | ©Yes ♥No                                                                                                    | Project Type                              | Building Permission                                                                                                    | -                                                            |
| Rejected Files                                                                                                    | * District                                                                                                    | Lucknow                                                                                                    | * Tehsil                                  | Bakshi Ka Talab                                                                                                    | •                                                            |
| Pre Apporval                                                                                                    | Revenue Village                                                                                                    | Adhar Khera 💌                                                                                                    | * Land Mark                               |                                                                                                    |                                                              |
| Draft Files                                                                                                    |                                                                                                    |                                                                                                    |                                           |                                                                                                    |                                                              |
| Submitted Files                                                                                                    |                                                                                                    |                                                                                                    |                                           |                                                                                                    |                                                              |
| Shortfall Files                                                                                                    |                                                                                                    |                                                                                                    |                                           |                                                                                                    |                                                              |
| Approved Files                                                                                                    | 1                                                                                                    |                                                                                                    |                                           |                                                                                                    |                                                              |
| Reject Files                                                                                                    |                                                                                                    |                                                                                                    |                                           |                                                                                                    |                                                              |
| Pending For Payment                                                                                                    |                                                                                                    |                                                                                                    |                                           |                                                                                                    |                                                              |
| ucknow Development                                                                                                    | Miss Aditi K (Licensed Engineer) (31-08-2                                                                                                    | 2019)<br>Risk Category : •                                                                                                    |                                           |                                                                                                    | L<br>USER<br>Back                                            |
| ucknow Development =<br>uthority<br>Post Approval                                                                                                    | Miss Aditi K [Licensed Engineer] [31-08-2                                                                                                    | 2019]<br>Risk Category : •                                                                                                    |                                           |                                                                                                    | USER<br>Back                                                 |
| ucknow Development =<br>Post Approval<br>Sent Files                                                                                                    | Miss Aditi K (Licensed Engineer) [31-08-2                                                                                                    | 2019)<br>Risk Category : 오                                                                                                    |                                           |                                                                                                    | User<br>Bac                                                  |
| ucknow Development =<br>uthority *<br>Post Approval *<br>Sent Files<br>Received Files                                                                                                    | Miss Aditi K [Licensed Engineer] [31-08-2 Common Application Form General Information Applicant Info                                                                                                    | Risk Category : •                                                                                                    |                                           |                                                                                                    | User<br>Bac                                                  |
| ucknow Development<br>uthority<br>Post Approval<br>Sent Files<br>Received Files<br>Draft Files                                                                                                    | Miss Aditi K [Licensed Engineer] [31-08-2<br>Common Application Form<br>General Information Applicant Info                                                                                                    | Risk Category : •                                                                                                    |                                           | Fields marked with * are mandatory                                                                                              | Bace<br>Bace                                                 |
| Post Approval Sent Files<br>Draft Files<br>Submitted Files<br>Submitted Files                                                                                                    | Miss Aditi K [Licensed Engineer] [31-08-2<br>Common Application Form<br>General Information Applicant Info<br>A Architect/ Structural Engineer/ C                                                                                                    | ormation                                                                                                    |                                           | Fields marked with * are mandatory                                                                                              | L<br>USER<br>Bace                                            |
| Icknow Development                                                                                                    | Miss Aditi K [Licensed Engineer] [31-08-2<br>Common Application Form<br>General Information Applicant Info<br>A Architect/ Structural Engineer/ C<br>Consultant Category                                                                                                    | Risk Category : •                                                                                                    |                                           | Fields marked with * are mandatory                                                                                              | Le<br>User<br>Bace                                           |
| Icknow Development Post Approval Sent Files<br>Received Files<br>Draft Files<br>Submitted Files<br>Approved Files<br>Shortfalls Files                                                                                                    | Miss Aditi K [Licensed Engineer] [31-08-2<br>Common Application Form<br>General Information Applicant Info<br>A Architect/ Structural Engineer/ C<br>Consultant Category<br>Name                                                                                                    | Risk Category : •       ormation       ivil Engineer       Licensed Engineer       Aritit K                                        | Address                                   | Fields marked with * are mandatory                                                                                              | Le<br>USER<br>Bace                                           |
| Post Approval Sent Files Received Files Draft Files Submitted Files Approved Files Shortfalls Files Rejected Files                                                                                                    | Miss Aditi K [Licensed Engineer] [31-08-2<br>Common Application Form<br>General Information Applicant Info<br>Architect/ Structural Engineer/ C<br>Consultant Category<br>Name<br>COA/License No.                                                                                           | ormation          Ivil Engineer         Licensed Engineer         Aditi K         1222                                             | Address<br>Validity                       | Fields marked with * are mandatory                                                                                              | Back                                                         |
| Post Approval Sent Files Received Files Draft Files Submitted Files Approved Files Shortfalls Files Rejected Files Pre Approval                                                                                                    | Miss Aditi K [Licensed Engineer] [31-08-2<br>Common Application Form<br>General Information Applicant Info<br>Architect/ Structural Engineer/ C<br>Consultant Category<br>Name<br>COA/License No.<br>Mobile Number                                                                          | Risk Category: •         ormation         ivil Engineer         Licensed Engineer         Aditi K         1122         orgenerer   | Address<br>Validity<br>E-mail ID          | Fields marked with * are mandatory                                                                                              | Boo<br>User                                                  |
| Post Approval Sent Files<br>Sent Files<br>Received Files<br>Draft Files<br>Submitted Files<br>Approved Files<br>Shortfalls Files<br>Rejected Files<br>Pre Appovel Sent Sent Sent Sent Sent Sent Sent Sent                                                                                                    | Miss Aditi K [Licensed Engineer] [31-08-2<br>Common Application Form<br>General Information Applicant Info<br>Architect/ Structural Engineer/ C<br>Consultant Category<br>Name<br>COA/License No.<br>Mobile Number                                                                          | Risk Category :                                                                                                    | Address<br>Validity<br>E-mail ID          | Fields marked with * are mandatory Fields 11/8/2019 aditi.khamkar@softtech-en                                                   | Baca<br>Baca<br>Baca<br>Baca<br>Baca<br>Baca<br>Baca<br>Baca |
| Ucknow Development                                                                                                    | Miss Aditi K [Licensed Engineer] [31-08-2<br>Common Application Form<br>General Information Applicant Info<br>Architect/ Structural Engineer/ C<br>Consultant Category<br>Name<br>COA/License No.<br>Mobile Number<br>Applicant's Information                                               | Risk Category :   Risk Category :                                                                                                  | Address<br>Validity<br>E-mail ID          | Fields marked with * are mandatory Fields marked with * are mandatory 31/8/2019 aditLikhamkar@softtech-en                       | Baci                                                         |
| Jucknow Development       Image: Comparison of the sector of the sector of                                         | Miss Aditi K [Licensed Engineer] [31-08-2<br>Common Application Form<br>General Information Applicant Info<br>Architect/ Structural Engineer/ C<br>Consultant Category<br>Name<br>COA/License No.<br>Mobile Number<br>Applicant's Information                                               | Risk Category :                                                                                                    | Address<br>Validity<br>E-mail ID          | Fields marked with * are mandatory  Fields marked with * are mandatory  31/8/2019 aditLkhamkar@softtech-en                      | Bad<br>Bad<br>Save                                           |
| Post Approval Post Approval Sent Files Received Files Draft Files Submitted Files Rejected Files Pre Apporval Draft Files Submitted Files Submitted Files Subm | Miss Aditi K [Licensed Engineer] [31-08-2<br>Common Application Form<br>General Information Applicant Info<br>Architect/ Structural Engineer/ C<br>Consultant Category<br>Name<br>COA/License No.<br>Mobile Number<br>Applicant's Information<br>ScNo. Owner Name                           | Risk Category :                                                                                                    | Address<br>Validity<br>E-mail ID          | Fields marked with * are mandalory<br>31/8/2019<br>aditi.khamkar@softtech-en                                                    | Bad<br>User<br>Bad<br>Save                                   |
| Jcknow Development       Image: Comparison of the section of the sectio                                         | Miss Aditi K [Licensed Engineer] [31-08-2<br>Common Application Form General Information Applicant Info Architect/ Structural Engineer/ C Consultant Category Name COA/Licence No. Mobile Number Applicant's Information StAio. Owner Name No data found                                    | Risk Category : •         ormation         ivil Engineer         Licensed Engineer         Aditi K         1122         9856225255 | Address<br>Validity<br>E-mail ID          | Fields marked with * are mandatory Fields marked with * are mandatory all all all all all all all all all al                    | Bad<br>User<br>Save                                          |
| Post Approval  Post Approval Sent Files Received Files Draft Files Submitted Files Rejected Files Rejected Files Draft Files Shortfall Files Submitted Files Shortfall Files Keject Hiles Keject Hiles Keject Hiles Keject Hiles                                                                                                    | Miss Aditi K [Licensed Engineer] [31-08-2<br>Common Application Form General Information Applicant Info Architect/ Structural Engineer/ C Consultant Category Name COA/Licence No. Mobile Number Applicant's Information St.No. Owner Name No data found S                                  | Risk Category : •         ormation         ivil Engineer         Licensed Engineer         Aditi K         1122         9856225255 | Address<br>Volidity<br>E-mail ID<br>Email | Fields marked with * are mandatory Fields marked with * are mandatory  31/8/2019 aditi.khamkar@softtech-en  4 Add Mobile Number | Bod<br>User<br>Bave<br>Save                                  |
| Uucknow Development  Fost Approval  Sent Files Received Files Draft Files Submitted Files Approved Files Pre Appoval  Praft Files Submitted Files Submitted Files Submitted Files Approved Files Pret Approvel                                                                                                    | Miss Aditi K [Licensed Engineer] [31-08-2<br>Common Application Form<br>General Information Applicant Info<br>• Architect/ Structural Engineer/ C<br>Consultant Category<br>Name<br>COA/License No.<br>Mobile Number<br>• Applicant's Information<br>SLNo. Owner Name<br>No data found<br>© | Risk Category :                                                                                                    | Address<br>Validity<br>E-mail ID<br>Email | Fields marked with * are mandatory Fields marked with * are mandatory  31/8/2019 aditi.khamkar@softtech-en  Ado  Mobile Number  | Bar<br>Bar<br>Bar<br>Bar<br>Save                             |

**Figure 12: Filling Application Form Details** 

After saving all the details, following pop-up message appears.

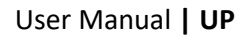

# (iv) Here the proposal-file is created with the temporary file number. Now, click **OK** to proceed further.Proposal-file moves to the **Draft files**tab in Pre Approval stage.

| Luck | now Development                                                                                                    | Miss Aditi K [Licensed Engineer] [31-0                                                                 | 98-2019]                                                 |                                                                               |                                | LSER.                        |
|------|----------------------------------------------------------------------------------------------------|----------------------------------------------------------------------------------------------------|----------------------------------------------------------|-------------------------------------------------------------------------------|--------------------------------|------------------------------|
| Pos  | t Approval 🗸 🗸 🗸                                                                                                    |                                                                                                    | Risk Category                                            | e: <b>O</b>                                                                   |                                | Bock                         |
| 1    | Sent Files                                                                                                    | Common Application Form                                                                                |                                                          |                                                                               |                                |                              |
| 5    | Received Files<br>Draft Files<br>Submitted Files<br>Approved Files<br>Shortfalls Files<br>Rejected Files<br>Pre Apportal | General Information Applicant Architect/ Struct Consultant Category Name COA/License No. Mobile Number | CK Information<br>Proposal with<br>10 Draft App<br>11 OK | h File Number: DRAFT/LDA<br>67 is Created, File will be available<br>ication. | Fields marked with * are mande | ery Eg Save                  |
|      | Draft Files<br>Submitted Files<br>Shortfall Files<br>Approved Files                                                      | Applicant's Information     Sr.No. Owner Name                                                          |                                                          | Email                                                                         | Mobile Number                  | + Add Delete                 |
|      | Reject Files<br>Pending For Payment                                                                                      | Prajakta     Address Line 1                                                                            | Pune                                                     | prajakta@gmail.cr<br>Address Line 2                                           | Apartment,Suite,Unit           | 123456789<br>Building,Floor, |

Figure 13: Draft Application Number

SoftTech

## 7. Selecting File from Draft Applications

- (i) Go to the **Draft Files** tab of **Pre Approval** section.
- (ii) Select and open your created file. (For Ex. : DRAFT/LDA/BP/19-20/0167)

| Lucknow Development | Miss Aditi K [Licensed En | gineer] [31-08-2019]             |                   |             |             | 2°<br>USER               |
|---------------------|---------------------------|----------------------------------|-------------------|-------------|-------------|--------------------------|
| Post Approval       |                           |                                  | Case              |             |             | Apply For -<br>Submissio |
| Sent Files          | # Development Author      | ity 🔒 File No.                   | <sup>8</sup> Type | e Applicant | j Architect | 0 Date 0                 |
| Received Files      | 1 Lucknew Developm        | ant Authority DRAFT/I DA/RD/19.2 | 1/0116 Naw        | anisha      | Adds K      | 20 km 2019               |
| Draft Files         | 2 Kanpur Developmen       | t Authority KDA/UP/DRAFT/008     | 2010 New          | aef         | Aditi K     | 25 Jun 2019              |
| Submitted Files     | 3 Lucknow Developm        | ent Authority DRAFT/LDA/BP/19-2  | 0/0159 New        | adq         | Aditi K     | 27 Jun 2019              |
| Approved Files      | 4 Lucknow Developm        | ent Authority DRAFT/LDA/BP/19-2  | 0/0167 New        | Prajakta    | Aditi K     | 03 Jul 2019              |
| Shortfalls Files    | ₩ 🐳 1/1 🛷 ₩               | 1                                |                   |             |             |                          |
| Rejected Files      |                           |                                  |                   |             |             |                          |
| Pre Apporval        |                           |                                  |                   |             |             |                          |
| Draft Files         |                           |                                  |                   |             |             |                          |
| Submitted Files     |                           |                                  |                   |             |             |                          |
| Shortfall Files     |                           |                                  |                   |             |             |                          |
| Approved Files      |                           |                                  |                   |             |             |                          |
| Delete Film         |                           |                                  |                   |             |             |                          |
| Reject Files        |                           |                                  |                   |             |             |                          |

Figure 14: Selecting Proposal-filefrom Draft Applications

## 8. Application Form Details

## 8.1 Application Check list

- (i) As per the requirement, select the **Values** and enter the **Remarks** in Application Checklist details.
- (ii) Click Save & Continue button to save all the details.

| Lucknow Development<br>Authority                               |   | Miss Aditi             | i K [Licensed Engir                    | neer] [31-08-2019]                                       |                                          |              |              |                              |        | L.S.C.        |      |
|----------------------------------------------------------------|---|------------------------|----------------------------------------|----------------------------------------------------------|------------------------------------------|--------------|--------------|------------------------------|--------|---------------|------|
| Post Approval                                                  | ~ | File No. :<br>Org Name | DRAFT/LDA/BP/19-<br>e :Lucknow Develop | -20/0167 (03 Jul 2019)<br>pment Authority                |                                          |              |              |                              |        | Owner: Prajak | ta ^ |
| Sent Files<br>Received Files<br>Draft Files<br>Submitted Files |   | Common<br>Gene         | Application Form                       | Document Drav<br>Applic ant Information                  | Application Checklist                    | Plot Details | GEO Location | ReqNOC                       |        | Submit Book   |      |
| Approved Files<br>Shortfalls Files<br>Rejected Files           |   | #<br>1                 | Description<br>Is your Plan f          | falling in Municipal Corpo                               | oration Bounday ?                        |              | 1            | Value<br>OYes ONo ONA        | Remark | Save & Commue |      |
| Pre Apporval                                                   | ~ | 2<br>3                 | Is Your Plot f                         | alling under 300m radius<br>Adjoining to Main road?      | of monument?                             |              | 1            | OYes ⊙No ONA                 |        |               |      |
| Draft Files<br>Submitted Files                                 |   | 4                      | If your site fal                       | lling Adjoining /Near by l<br>ss road is not part of ma: | Land or irrigation ?<br>ster plan road ? |              | 1            | OYes ⊙No ONA<br>OYes ⊙No ONA |        |               |      |
| Shortfall Files                                                |   | 6<br>7                 | is your Plot A<br>is your Plot A       | Adjoining /Near by Land o                                | of any MRL?<br>f Railways?               |              | 1            | OYes ⊙No ONA<br>OYes ⊙No ONA |        |               |      |
| Reject Files<br>Pending For Payment                            |   | 8                      | Is your plot is                        | s nearby forest land?                                    |                                          |              | 1            | OYes ONO ONA                 | 1      |               | -    |

### Figure 15: Application Checklist

## 8.2 Plot Details

(i) Fill all the plot details and **Save** the data.

| Lucknow Development<br>Authority                      |   | Miss Aditi K [Licensed Engineer] [31-08                                        | -2019]                                                                                                    |          |                                                                           |                                                | LSER            |
|-------------------------------------------------------|---|--------------------------------------------------------------------------------|----------------------------------------------------------------------------------------------------|----------|---------------------------------------------------------------------------|------------------------------------------------|-----------------|
| Post Approval                                         | ~ | File No. : DRAFT/LDA/BP/19-20/0167 (03<br>Org Name :Lucknow Development Author | Jul 2019)<br>Ity                                                                                               |          |                                                                           |                                                | Owner: Prajakta |
| Sent Files<br>Received Files<br>Draft Files           |   | Common Application Form Docume                                                 | nt Drawing                                                                                                    | Plot Del | tails GEO Location RenNOC                                                 |                                                | Submit Back     |
| Submitted Files<br>Approved Files<br>Shortfalls Files |   | Main Details                                                                   | The second second second second second second second second second second second second second second second s |          |                                                                           | fields marked with <sup>8</sup> are mandatory. | Save            |
| Rejected Files                                        |   | * Plot Use                                                                     | Residential use Zone<br>Residential                                                                            | •        | Plot Sub Use                                                              | Residential Zone<br>Villa                      |                 |
| Draft Files                                           | × | Development Area     Plan on                                                   | Developed Area Private Approved scheme                                                                         |          | Subdevelopment Area     SCHEME                                            | Market Street                                  | •               |
| Submitted Files                                       |   | <ul> <li>Plot No / Survey No.</li> </ul>                                       | 25                                                                                                    |          | * Max Building Height                                                     | 10                                             |                 |
| Approved Files                                        |   | * Piot area as per site (Sq.Mt.)                                               | 500                                                                                                    |          | Plot area as per Document (Sq.Mt.) Note:Minimum Plot area                 | 450                                            |                 |
| Reject Files                                          |   | Existing Built up Area (Sq.Mt.)                                                | 480                                                                                                    |          | Proposed Built up Area (Sq.Mt.)                                           | -30                                            |                 |
| Pending For Payment                                   |   | Development Plan                                                               | Master Plan                                                                                                    | -        | Estimated Cost including Internal<br>Electricity & Internal Water Expense | 522                                            |                 |

**Figure 16: Plot Details** 

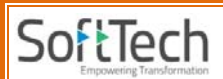

### 8.3 Geo-Location

To add the geo-location co-ordinates:

- (i) Click checkbox of Map co-ordinates.
- (ii) Click Add GEO button.
- (iii) Select the co-ordinates on map (when you selects the co-ordinates on map, it automatically takes the latitude and longitude).
- (iv) Add the Length of geo-location co-ordinates and Save the geo-location.

| Lucknow Development                                                                                                    | Miss Aditi K [Licensed Engineer] [31-08-2019]                                                                                                    | A.<br>USER      |
|----------------------------------------------------------------------------------------------------|----------------------------------------------------------------------------------------------------|-----------------|
| Post Approval                                                                                                    | File No. : DRAFT/LDA/BP/19-20/0167 (03 Jul 2019) Org Name :Lucknow Development Authority                                                                                                    | Owner: Projakta |
| Sent Files<br>Received Files<br>Draft Files<br>Submitted Files<br>Approved Files<br>Shortfalls Files<br>Rejected Files<br>Pre Apporval | Common Application form         Document         Drawing           General Information         Application Checklist         Plot Details         GEO Location         ReqNOC <ul> <li>Add GEO</li> <li>Save</li> <li>Sc No.</li> <li>Latitude</li> <li>Longitude</li> <li>1</li> <li>0.000000000</li> <li>0.0000000000</li> <li>0.0000000000</li> <li>0.0000000000</li> <li>Sc MedisSi22410</li> <li>0.94622259301X</li> <li>For development purposes ony</li> <li>For development purposes ony</li> <li>For development purposes ony</li> <li>For development purposes ony</li> <li>For development purposes ony</li> <li>For development purposes ony</li> <li>For development purposes ony</li> <li>For development purposes ony</li> <li>For development purposes ony</li> </ul> | Submit Back     |
| Submitted Files<br>Shortfall Files<br>Approved Files<br>Reject Files<br>Pending For Payment                                            | Note Please Add Geo-Location Coordinates in<br>Clockwise Direction<br>Side Length (IfL)<br>12 5<br>23 20<br>34 25                                                                                                    | +               |

Figure 17: Adding Geo-Location

## 8.4 Selection of Required NOCs

(i) Select the required **NOCs** and save the details.

| Lucknow Development<br>Authority                                                                     | = | Miss Aditi K [Lkensed Engineer] [31-08-2019]                                                                                                    | Q*<br>User      |
|----------------------------------------------------------------------------------------------------|---|----------------------------------------------------------------------------------------------------|-----------------|
| Post Approval                                                                                        | ~ | File No. : DRAFT/LDA/BP/19-20/0167 (03 Jul 2019)<br>Org Name :Lucknow Development Authority                                                                                                    | Owner: Projakta |
| Sent Files<br>Received Files<br>Draft Files<br>Submitted Files<br>Approved Files<br>Shortfalls Files |   | Common Application Form         Document         Drawing           General Information         Application Checklist         Plot Details         GEO Location         ReqNOC           > Required NOC's | Submit Arch     |
| Draft Files                                                                                          | ~ | Proposed Building Height - (m) Number of Floors - Tracking No Apply for Fire NOC                                                                                                    |                 |
| Submitted Files<br>Shortfall Files<br>Approved Files<br>Reject Files<br>Pending For Payment          |   | Alroot NOC<br>Is Proposed project site lies in vicinity of airport ? © Yes © No                                                                                                    |                 |
|                                                                                                    |   | NMA NOC                                                                                                    |                 |
|                                                                                                    |   | Is Proposed project site lies in vicinity of Heritage/National Monument Authority ? 💿 Yes 💿 No Application                                                                                               | n No            |

**Figure 18: Selection of Required NOCs** 

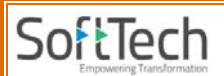

## 9. Document Details

In **Document** tab, there are again two sub-tabs – **Mandatory Documents** and **Conditional Mandatory Documents.** 

(i) Attach the files in these tabs as shown in following Figure 19.

| Lucknow Development                                                                                                    | Miss Aditi K [Licensed Engineer] [31-08-2019]                                                                                                    | 2°<br>USER      |
|----------------------------------------------------------------------------------------------------|----------------------------------------------------------------------------------------------------|-----------------|
| Post Approval 🗸                                                                                                    | File No. : DRAFT/LDA/BP/19-20/0167 (03 Jul 2019)<br>Org Name: Lucknow Development Authority                                                                                                    | Owner: Projakta |
| Sent Files<br>Received Files<br>Draft Files<br>Submitted Files<br>Approved Files<br>Shortfalls Files<br>Rejected Files           | Common Application Form     Document     Drawing       Mandatory Documents     Conditional Mandatory Documents       Sale Deed/Gilt deed/Will Deed any other deed     Attach Files       Architect/Engineer Registration Certificate     Attach Files       Ø Common Affidavit     Attach Files                                                                                                    | Submit Bock     |
| Pre Apponal     Craft Files     Submitted Files     Shortfall Files     Approved Files     Reject Files     Pending For Payment. | <ul> <li>Key Plan</li> <li>Site Plan</li> <li>Mutation Document</li> </ul>                                                                                                    |                 |
| Attachments - Mozilla Firefo                                                                                                    | x  File Upload  File Upload  File Upload  G  Corganize  New Yolume (E:)  UP  + + + + + Corganize  New folder  Desktop  Recent Places  Ubrares  Desktop  Desktop  Des | Search UP P     |
|                                                                                                    | Image: Comparise of the second second sec                               | All Files       |

**Figure 19: Attaching Files in Document Details** 

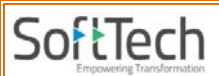

## 10. Drawing Details

(i) In**Drawing** tab, click **Select Files** button to attach the drawing files.

#### Sector: Attach.DWGor .PDF fileonly.

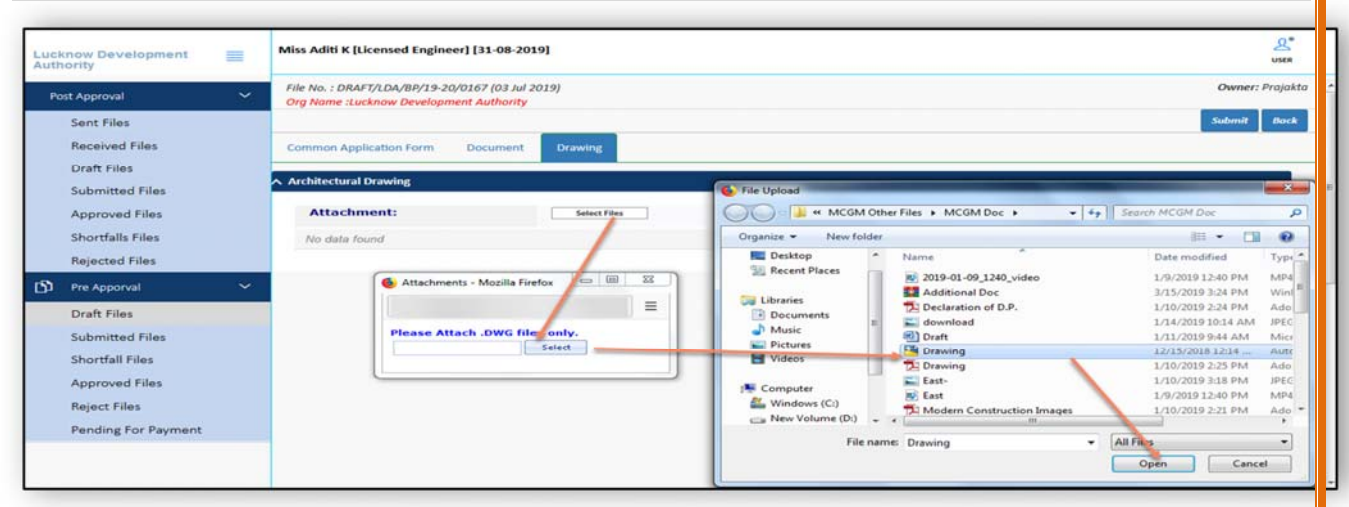

#### Figure 20: Attaching Drawing

(ii) Now, click the **Submit** button. Here the permanent file is generated.

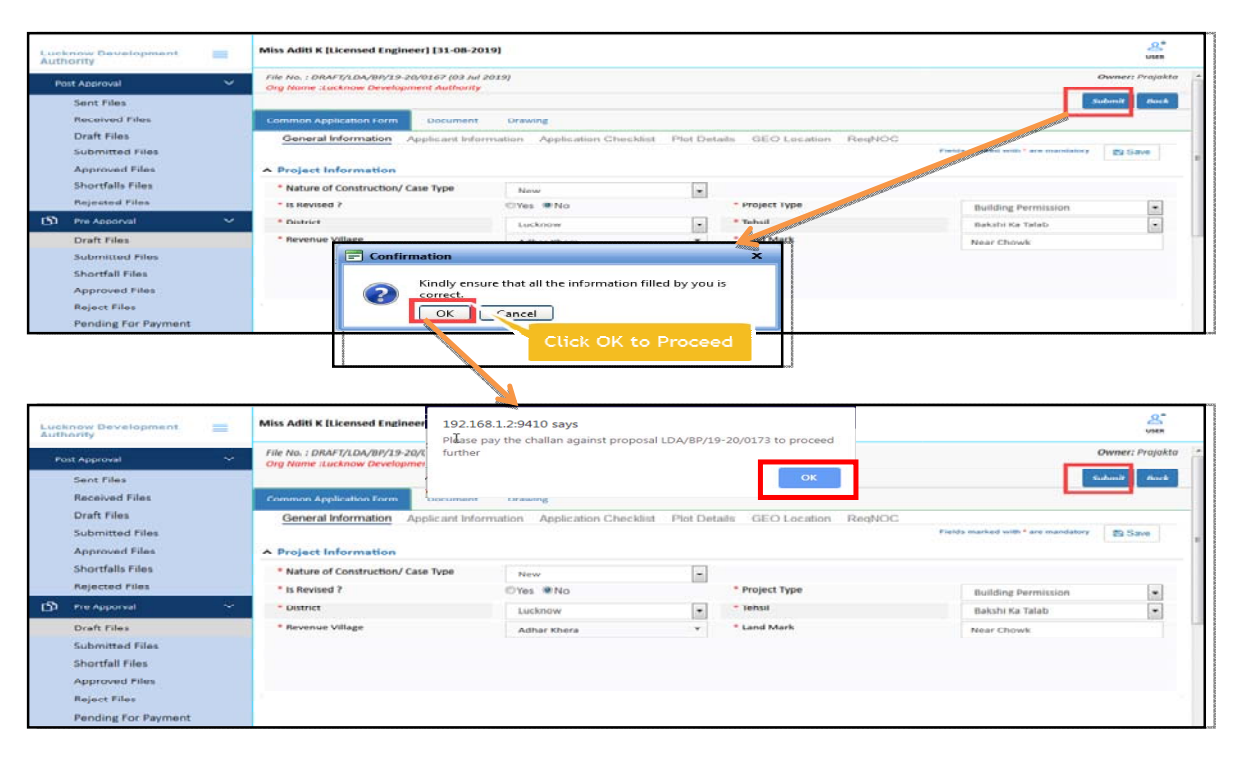

Figure 21: Permanent file number is generated

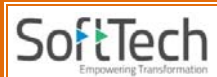

## **11. Paying Scrutiny Fees**

- Go to the DraftFiles section, select your respective File no. and select Fees tab. Click Pay
   Now button, it redirects to Online Paymentswindow.
- (ii) Enter File No. or Challan No and choose the Payment Option. Now, click Pay button on the "Online Payment" page and make the payment. Once the payment is done, payment status will be changed as "Paid" and Payment Receipt will be generated.

| Post Approval       | File No. : L                                                                                                    | DA/BP/19 20/01                             | 76 (03 Jul 2019)                                            |                   |                        |                            |                 | Owner;               |
|---------------------|----------------------------------------------------------------------------------------------------|--------------------------------------------|-------------------------------------------------------------|-------------------|------------------------|----------------------------|-----------------|----------------------|
| Sent Files          | ory nume                                                                                                    | LUCANOW DEVEL                              | эртен маналу                                                | Risk Category : L | ow O                   |                            | Pri             | oposal Flow Report - |
| Received Files      | Common Ar                                                                                                    | polication Form                            | Document Drawing                                            | Fees              |                        |                            |                 |                      |
| Draft Files         | Link                                                                                                    |                                            |                                                             |                   |                        |                            |                 |                      |
| Submitted Files     | List                                                                                                    |                                            |                                                             |                   |                        |                            |                 |                      |
| Approved Files      |                                                                                                    | Print Memo                                 | Memo No.                                                    | Payment Mode      | Memo Type              | Total Memo Amount (in Rs.) | Print Receipt   |                      |
| Shortfalls Files    |                                                                                                    |                                            | LDA/BP/19-20/0278                                           | Un Paid           | Permission Fee         | 1,56                       | 0.00 Pay Now    | _                    |
| Rejected Files      |                                                                                                    |                                            |                                                             |                   |                        |                            | F je Memo's : 1 | 1                    |
| Pre Apporval        | ×                                                                                                    |                                            |                                                             |                   |                        |                            |                 |                      |
| Draft Files         |                                                                                                    |                                            |                                                             |                   |                        |                            |                 |                      |
| Submitted Files     |                                                                                                    |                                            |                                                             |                   |                        |                            |                 |                      |
| Shortfall Files     |                                                                                                    |                                            |                                                             |                   |                        |                            |                 |                      |
| Approved Files      |                                                                                                    |                                            |                                                             |                   |                        |                            |                 |                      |
| Reject Files        |                                                                                                    |                                            |                                                             |                   |                        |                            |                 |                      |
| Pending For Payment |                                                                                                    |                                            |                                                             |                   |                        |                            |                 |                      |
|                     |                                                                                                    |                                            |                                                             |                   |                        |                            |                 |                      |
|                     |                                                                                                    |                                            | o                                                           | NUTRE PAYMENTS    |                        |                            |                 | AmoDC                |
|                     | File Details                                                                                                    |                                            | o                                                           | Inline Payments   | Payment Opt            | ion                        |                 | AutoDX               |
|                     | File Details<br>© File No. © Challar                                                                                                 | ) No.                                      | 0                                                           | NALINE PAVMENTS   | Payment Opt            |                            |                 | AntoD                |
|                     | File Details<br>File No. Challan<br>Enter File/Challan N                                                                             | n No.                                      | 0<br>//BP/19-20/0146                                        | NULINE PAVMENTS   | Payment Opt<br>EAZYPAY | Son<br>© CC/DC/NEFT/RTGS   |                 | AntoD                |
|                     | File Details<br>File No. Challan<br>Enter File/Challan N<br>Architect Name                                                           | n No.<br>LDA<br>Amol                       | о<br>/ВР/19-20/0146<br>К                                    | NLINE PAYMENTS    | Payment Opt<br>EAZYPAY | tion<br>Cc/Dc/NEFT/RTGS    |                 | AtitoD               |
|                     | File Details<br>File No. Challan<br>Enter File/Challan N<br>Architect Name<br>Owner Name                                             | 1 No.<br>Io. LDA<br>Amol<br>abc            | 0<br>/BP/19-20/0146<br>K                                    | INLINE PAYMENTS   | Payment Opt<br>EAZYPAY | son<br>Cc/Dc/NFFT/RTGS     |                 | AiitoD               |
|                     | File Details<br>File No. Challar<br>Enter File/Challan N<br>Architect Name<br>Owner Name<br>Case Type                                | n No.<br>LDA<br>Amol<br>abc<br>New         | 0<br>/BP/19-20/0146<br>K                                    | INLINE PAVMENTS   | Payment Opt<br>EAZYPAY | tion<br>Cc/Dc/NEFT/RTGS    |                 | AtitoDC              |
|                     | File Details<br>File No. Challar<br>Enter File/Challan N<br>Architect Name<br>Owner Name<br>Case Type<br>Challan No.                 | No.<br>LDA<br>Amol<br>abc<br>New<br>LD.    | 0<br>/BP/19-20/0146<br>K<br>A/BP/19-20/0227                 | NEINE PAVMENTS    | Payment Opt<br>EAZYPAY | sion<br>Cc/Dc/NEFT/RTGS    |                 | AttioD               |
| •                   | File Details<br>File No. Challar<br>Enter File/Challan N<br>Architect Name<br>Owner Name<br>Case Type<br>Challan No.<br>Challan Type | No.<br>LDA<br>Amol<br>abc<br>New<br>Beford | 0<br>/BP/19-20/0146<br>K<br>A/BP/19-20/0227<br>e_Submission | NEINE PAVMENTS    | Payment Opt            | sion<br>CC/DC/NFFT/RTGS    |                 | AttioD               |

#### Figure 22: Paying Scrutiny Fees

## **12.** Submitting Proposal-file

(i) Go to the **Draft Files** tab, and **Submit** the file to the scrutiny cell for scrutiny.

|            | Lucknow Development                | iss Aditi K [Licensed Engineer] [31-08-2019]                                                                                      |                   | La contraction de la contraction de la contracti |     |
|------------|------------------------------------|----------------------------------------------------------------------------------------------------|-------------------|----------------------------------------------------------------------------------------------------|-----|
|            | Post Approval ~                    | our file no. LDA/BP/19-20/0176 is submitted to the officer.                                                                       |                   | Apply For -                                                                                                    | *   |
|            | Sent Files<br>Received Files       | Development Authority B File No. B Typ     X                                                                                      | e s Applicant     | e Architect Submissio e                                                                                                    | E.  |
| Uttar Prac | Draft Files<br>Submitted Files     | Lucknow Development Authority <u>DRAFT/LDA/BP/19-20/0116</u> Ne     Kanpur Development Authority <u>KDA/UP/DRAFT/0088/2019</u> Ne | v anisha<br>v aef | Aditi K 20 Jun 2019<br>Aditi K 25 Jun 2019                                                                                                    | g e |
|            | Approved Files<br>Shortfalls Files | 3 Lucknow Development Authonity <u>Liever In Liever 19 200152</u> ree<br>€ 44 1/1 № № [1]                                         | a aod             | Aditi K 27 Jun 2019                                                                                                    | Ī   |

Proposal-file is present in the **Submitted Files** section.

| Lucknow Development                                                                  | M   | Miss Aditi K [Licensed Engineer] [31-08-2019] |                           |        |              |                      |                   |
|--------------------------------------------------------------------------------------|-----|-----------------------------------------------|---------------------------|--------|--------------|----------------------|-------------------|
| Post Approval                                                                        | ~   | # Development Authority                       | File No.                  | E Case | j. Applicant | e Architect          | Submissio<br>Date |
| Sent Files<br>Received Files<br>Draft Files<br>( <sup>Ile</sup> s<br>Submitted Files |     | ×                                             |                           |        |              |                      |                   |
|                                                                                      |     | 1 Lucknow Development Authority               | LDA/BP/19-20/0089 (SUB-1) | New    | Niha         | Aditi K              | 15 Jun 2019       |
|                                                                                      |     | 2 Lucknow Development Authority               | LDA/BP/19-20/0107         | New    | 123          | Aditi K              | 18 Jun 2015       |
|                                                                                      |     | 3 Lucknow Development Authority               | LDA/BP/19-20/0115         | New    | Admin        | Aditi K              | 19 Jun 2019       |
|                                                                                      |     | 4 Lucknow Development Authority               | LDA/BP/19-20/0116         | New    | Punam        | Aditi K              | 19 Jun 2019       |
| Approved Files                                                                       |     | 5 Lucknow Development Authority               | LDA/BP/19-20/0124         | New    | 12344        | Aditi K              | 19 Jun 201        |
| Shortfalls Files                                                                     |     | 6 Lucknow Development Authority               | LDA/BP/19-20/0153         | New    | ewdf         | Aditi K              | 25 Jun 2019       |
| Rejected Files                                                                       |     | 7 Lucknow Development Authority               | LDA/BP/19-20/0164         | New    | fdsg         | Aditi K              | 27 Jun 201        |
| Pre Apporval                                                                         | ~   | 8 Lucknow Development Authority               | LDA/BP/19-20/0165         | New    | dsgf         | Aditi K              | 27 Jun 201        |
|                                                                                      |     | 9 Lucknow Development Authority               | LDA/BP/19-20/0166         | New    | dsf          | Aditi K              | 27 Jun 2019       |
| Draft Files                                                                          | _   | 10 Lucknow Development Authority              | LDA/BP/19-20/0169         | New    | anita        | Aditi K              | 01 Jul 2019       |
| Submitted Files                                                                      | _ 1 | 11 Lucknow Development Authority              | LDA/BP/19-20/0176         | New    | Prajakta     | Aditi K              | 03 Jul 2019       |
| Shortfall Files                                                                      |     |                                               |                           |        |              |                      |                   |
| Approved Files                                                                       |     |                                               |                           |        |              |                      |                   |
| Reject Files                                                                         |     |                                               |                           |        | Fi           | le is present in     |                   |
| Pending For Payment                                                                  | _   |                                               |                           |        | Subm         | nitted Files section |                   |

Figure 23: Proposal-Fileis Submitted

Architect can check the status of proposal-file in the Pre-approval stages.

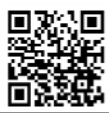

Scan to open UP online Building Plan approval system